# Télécharger une vidéo à la demande

Sur le site de la médiathèque numérique, cliquez sur après avoir confirmé la location du film.

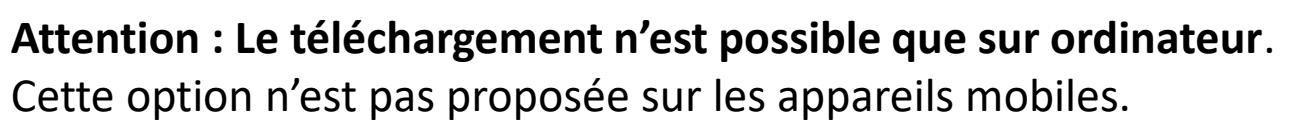

(Si vous n'êtes pas arrivés à cette étape, reportez vous au mode d'emploi « la vidéo à la demande »).

### Étape 1 - installer le lecteur « Mednum »

Si vous téléchargez un film pour la première fois, merci d'installer notre lecteur hors ligne en cliquant sur le lien ci-dessous.

Si vous avez déjà installé notre lecteur hors ligne, il n'est pas nécessaire de le réinstaller. Vous pouvez le retrouver directement dans vos applications (sous le nom « MedNum » ou « Médiathèque Numérique »)

Téléchargement du lecteur hors ligne

Cliquez sur téléchargement pour obtenir le logiciel requis,

Puis cliquez sur le fichier pour lancer l'installation du lecteur,

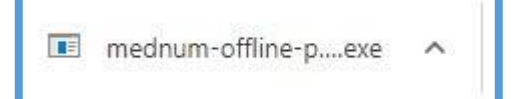

si votre ordinateur n'affiche pas automatiquement le fichier, vous le retrouverez dans le dossier « téléchargements ».

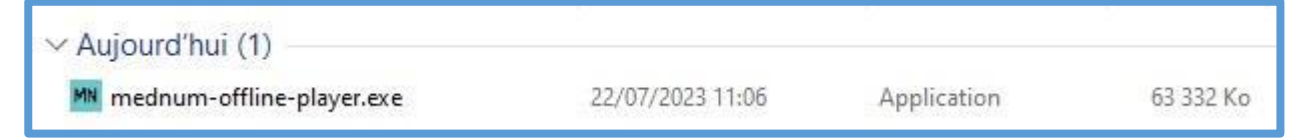

#### **Retrouver vos identifiants de connexion**

Sur le site de la Médiathèque Numérique, cliquez sur votre nom puis sur « Mon profil ».

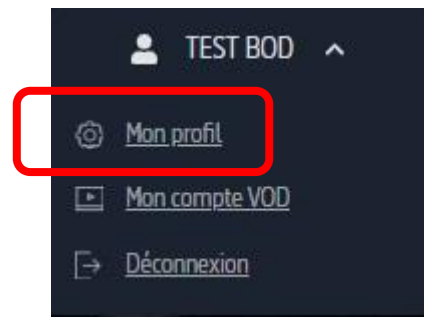

# La page « Mon profil » s'affiche :

| d'Agglomèration de                                    | Les médiathèques de l'agglomération de La Roc<br>un catalogue riche de milliers de longs métrages | he le sont heureuses de vous proposer ce service qui vo<br>, documentaires, spectacles, magazines, etc. | sus permet de profiter de vidéos en ligne. Découvrez                                                                                   |
|-------------------------------------------------------|---------------------------------------------------------------------------------------------------|----------------------------------------------------------------------------------------------------|----------------------------------------------------------------------------------------------------|
| Informations de connexion                             |                                                                                                   | Informations complémenta                                                                                | aires                                                                                                    |
| es champs marqués d'un * sont obligatorres.<br>Prénom | Nom<br>TEST BOD                                                                                   | Vous pouvez lire vos vidéos sans co<br>code PIN ci-dessous. Si vous avez ou                             | nnection Internet. Il vous sera alors demandé l'identifiant et le<br>Jolié votre code PIN ou que vous souhaitez le modifier, saisissez |
| Date de naissance                                     |                                                                                                   | Votre Identifiant PIN                                                                                   | Votre code PIN                                                                                                    |
| Pseudo                                                | Adresse email                                                                                     | 1299438                                                                                                 | Saistsez votre code pin (4 chilfres)                                                                                                   |
| You year the passe                                    | Mot de passe (confirmation)                                                                       | Valider                                                                                                 |                                                                                                    |

Votre identifiant est attribué automatiquement. Vous devez par contre choisir un « code PIN ».

Cliquez sur Valider pour enregistrer ces changements, et gardez-les en mémoire.

## Ouvrir le lecteur et lancer la lecture du film

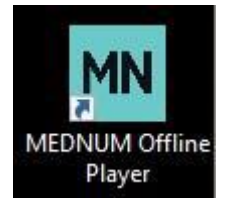

Ouvrez le logiciel « Mednum », une fenêtre d'identification s'ouvre.

| Connexion                                                                                                    |                                   |
|----------------------------------------------------------------------------------------------------|-----------------------------------|
| Merci de renseigner les informations liées à votre comp<br>Médiathèque Numérique                                                                                                    | ote                               |
| Email ou identifiant PIN*                                                                                                    |                                   |
| Code d'accès au lecteur hors-ligne ou code PIN**                                                                                                    | \fficher le mot de passe          |
| *Si vous vous connectez via le site de votre médiathèque, pour vo<br>authentifier au player de téléchargement, vous devez récupérer vo<br>identifiant PIN et saisir votre code PIN en vous rendant dans votre | us<br>otre<br>e profil <u>ici</u> |
|                                                                                                    |                                   |
| Valider                                                                                                    |                                   |

Renseignez votre identifiant PIN (et non votre l'adresse mail) et votre code PIN.

Cette étape est à effectuer une seule fois. Vos identifiants seront gardés en mémoire par le logiciel qui s'ouvrira ensuite automatiquement.

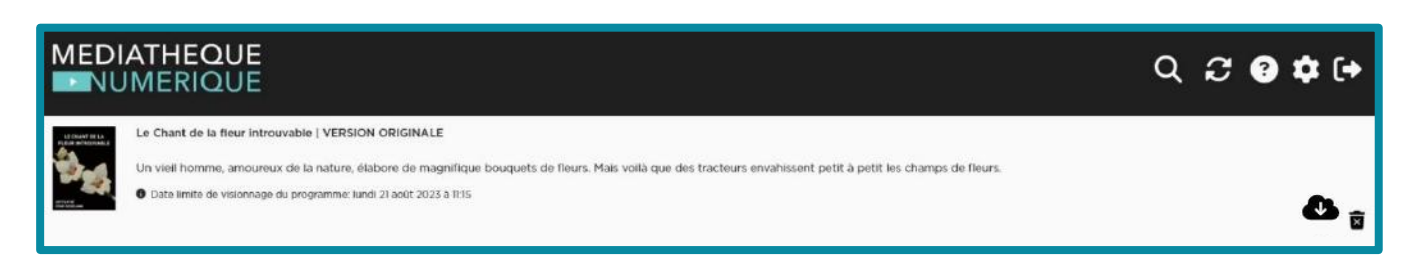

Le logiciel s'ouvre et vous retrouvez les films en cours de location. Cliquez sur l'icône sour débuter le téléchargement Vous pouvez suivre la progression du téléchargement grâce à une barre de progression.

|                                                  | ATHEQUE<br>IMERIQUE                                                                                                    | ۹          | 2         | : 1       | 2 9        | •         | (+         |
|--------------------------------------------------|----------------------------------------------------------------------------------------------------|------------|-----------|-----------|------------|-----------|------------|
| NATIONAL AND AND AND AND AND AND AND AND AND AND | Le Chant de la fleur introuvable   VERSION ORIGINALE Un vieil homme, amoureux de la nature, élabore de magnifique bouquets de fleurs. Mais voilà que des tracteurs envahissent petit à petit les champs de fleurs.                                                                                                    |            |           |           |            |           | 3 <b>D</b> |
| - Alexandre                                      | Easter Eggs   VERSION ORIGINALE Le restaurant chinois est vide. Monsieur Ping est parti. La cage des oiseaux exotiques est grande ouverte. Deux amis, Jason et Kevin, y voient une excellente occasion d'attrap somme d'argent. Prix du Jury pour un court-métrage au Festival international du film d'animation d'Annecy en 2021.  O Date limite de visionnage du programme: Lund 21 août 2023 à 1115 ss MB telecharges en 00 00.40, soit 416 (116)5 Mapo | er les ois | eaux et   | de les v  | endre po   | iur une g | irosse     |
|                                                  | Partir un jour   VERSION FRANCAISE<br>Le bac en poche, Julien a quitté sa ville natale pour se construire une vie plus grande à la capitale. Laissant ses souvenirs derrière lui. Et puis un jour, il faut revenir, et ce jour-là<br>paquets de Pépitos. César du Meilleur court-métrage en 2023.<br>© Date limite de visionnage du programme: lundi 21 aoit 2023 à 11:03                                                                                  | ses sour   | venirs lu | i sauteni | t au visaș | ge, entre | deux       |

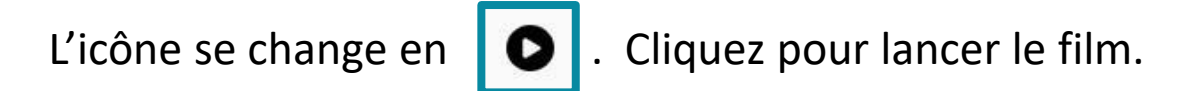

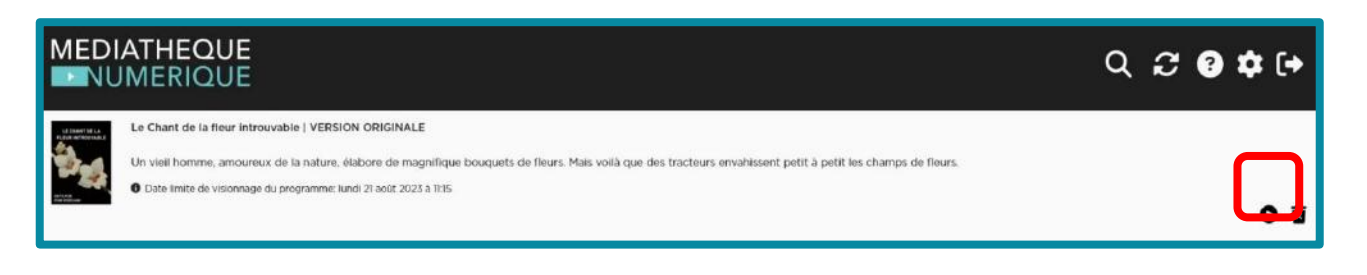

Note : nous pouvez lancer la lecture avant la fin du téléchargement, dès que l'icône **O** apparait.